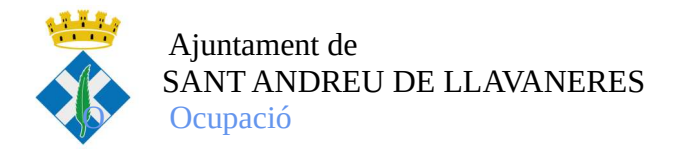

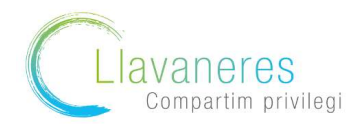

## Com puc generar l'Informe de Vidal Laboral?

A continuació us mostrem el camí per aconseguir l'Informe de Vida Laboral

1.Accediu a la pàgina de la Seguretat Social <u>https://sede.seg-social.gob.es/</u> Una vegada a la pàgina seleccioneu l'apartat "Ciutadans"

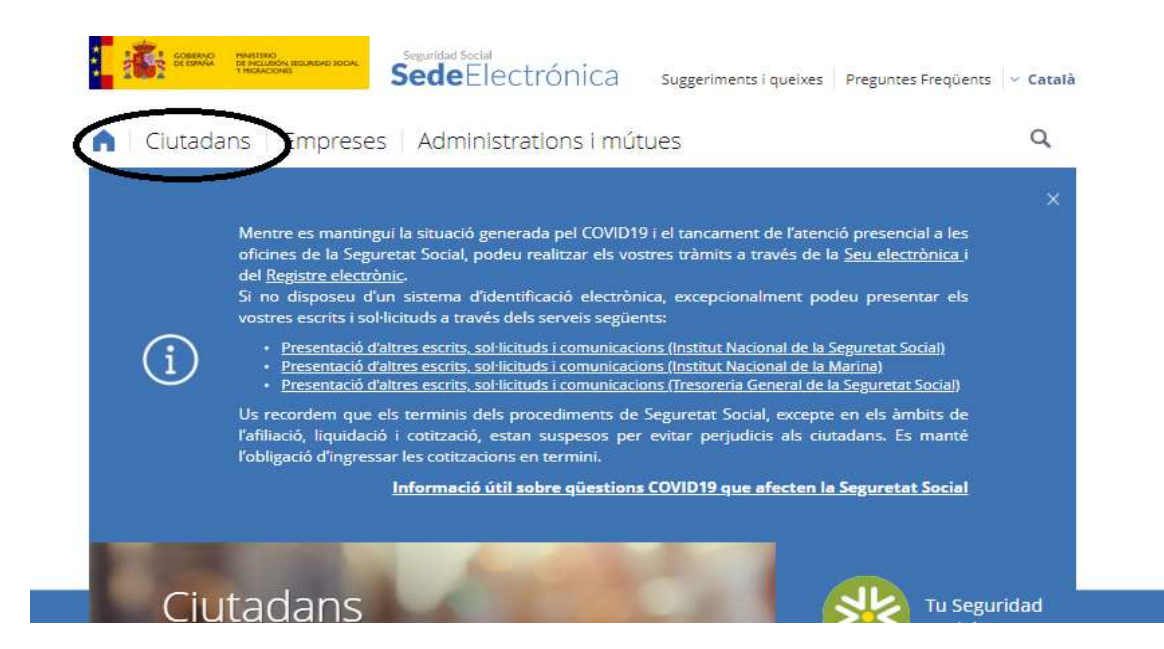

2 Seleccioneu l'opció "Informes i certificats"

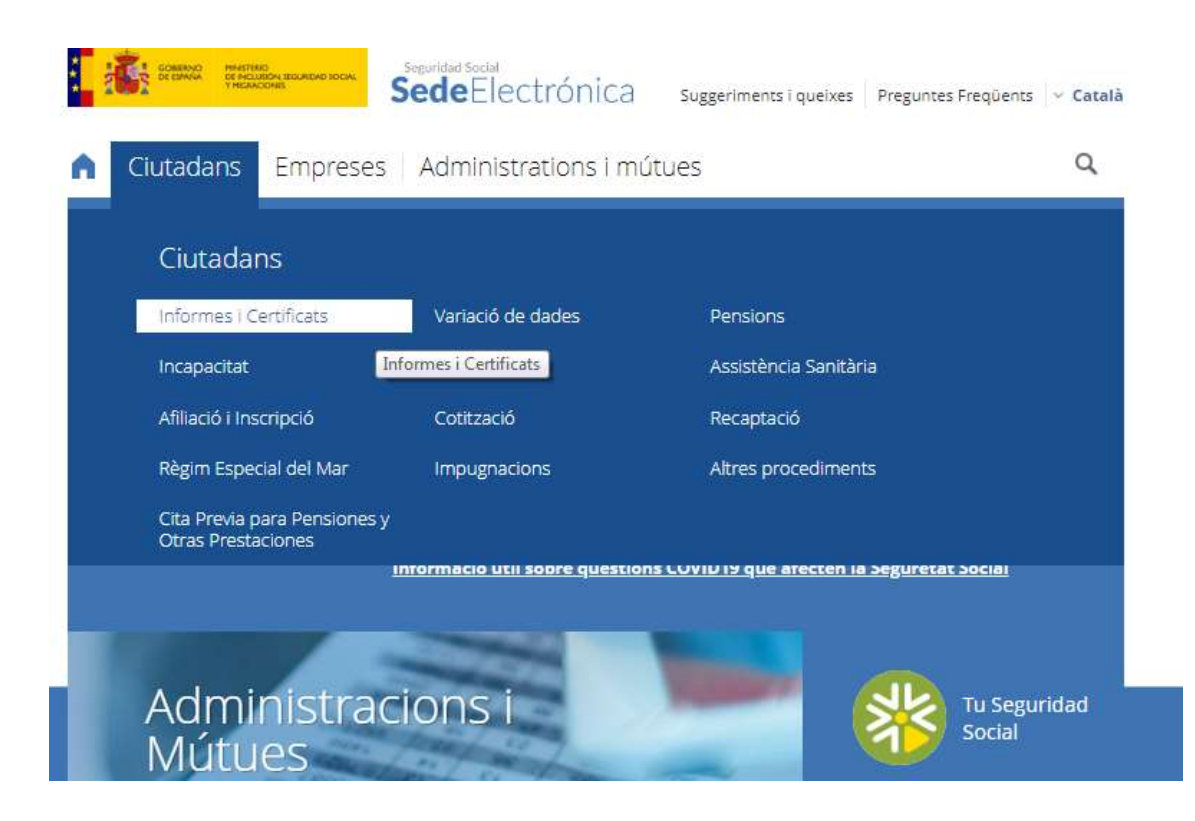

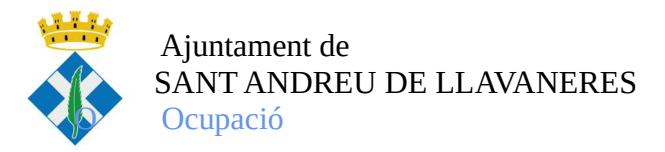

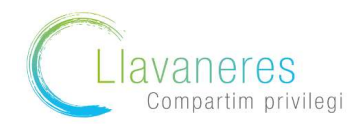

3. Des d'aquí es despleguen moltes opcions, busqueu l'opció "Informe de Vida Laboral"

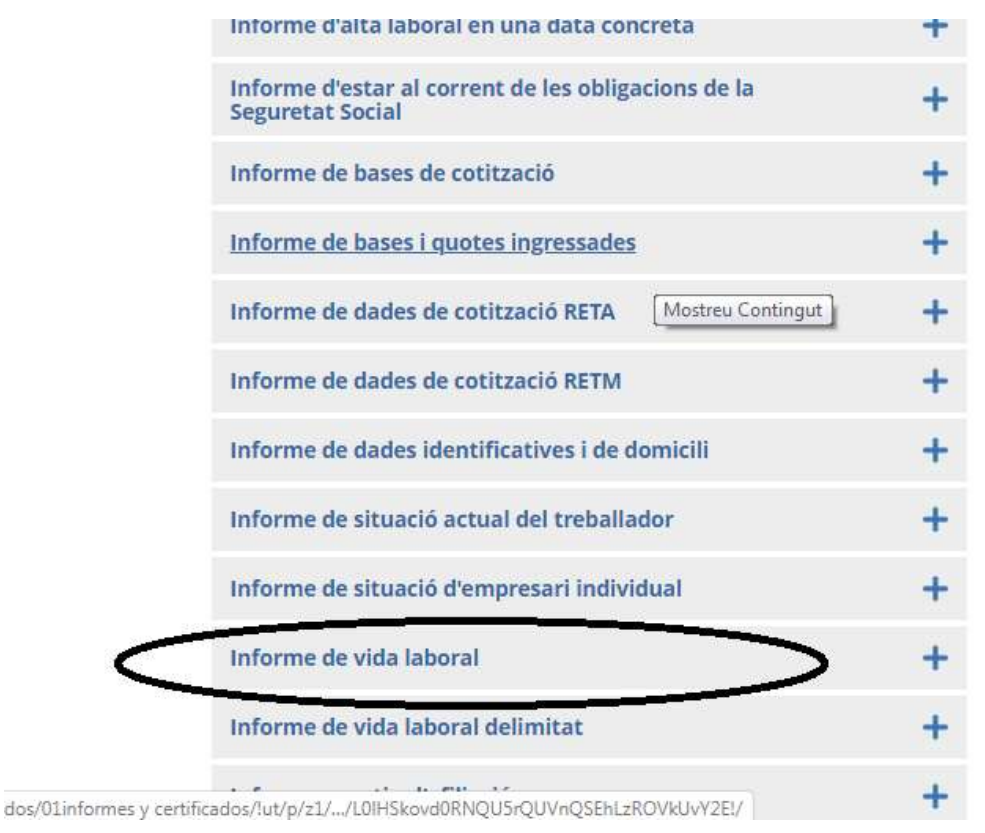

4. A continuació us sol·licita a través de quina via voleu accedir , és recomanable fer-ho a través de sms

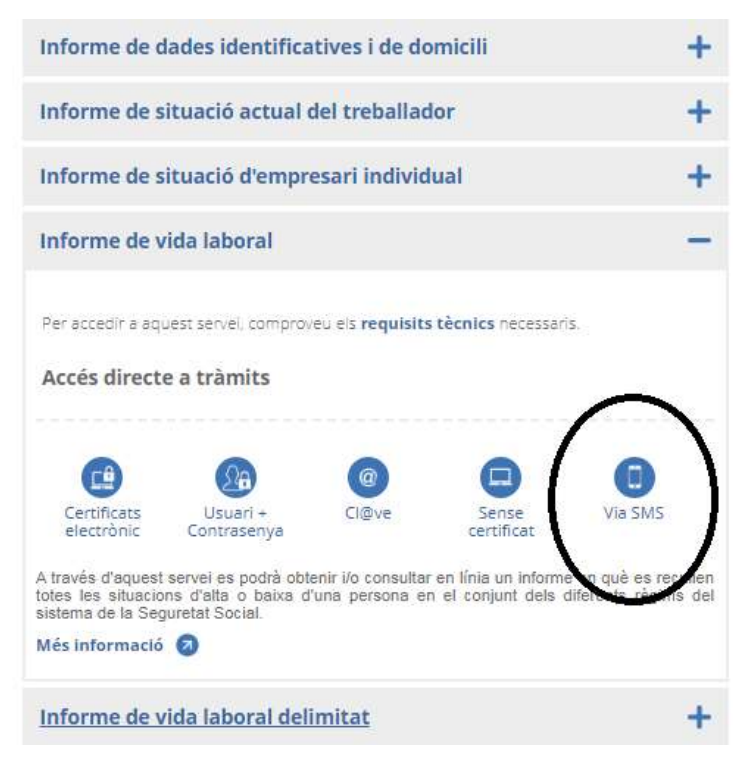

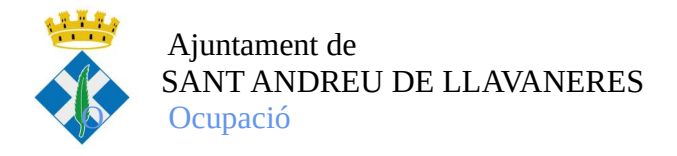

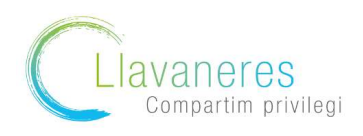

5. Una vegada accediu al tràmit us demana les vostres dades (DNI, N° seguretat social i número de telèfon) i data de naixement

| ra poder acceder al servicio es necesario que los dato<br>ocial. Si alguno de los datos no coincide, se le mostrar                                             | s que se le solicitan en este formulario coincidan exactamente con los registrados en la Base de Datos de la Seg<br>á un mensaje informativo advirtiéndole de esta circunstancia.                                             |
|----------------------------------------------------------------------------------------------------|----------------------------------------------------------------------------------------------------|
| todos los datos son correctos, el sistema enviará a su<br>ceder a este servicio e introducir voluntariamente su<br>te u otros propósitos informativos futuros. | teléfono móvil un mensaje SMS con un código de acceso para que lo introduzca usted a continuación. El hecho<br>número de teléfono móvil, implica su autorización para que la Seguridad Social le pueda enviar mensajes SMS pa |
|                                                                                                    |                                                                                                    |
|                                                                                                    |                                                                                                    |
| —Rellene los datos que garantizan su ide                                                                                                    | ntidad                                                                                                    |
| —Rellene los datos que garantizan su ide<br>Tipo de documento DNI ▼                                                                                            | ntidad<br>Número de documento Ej: 12345678A                                                                                                    |

Seguridad Social. 2020. Todos los derechos reservados.

6. Us arribarà al mòbil un missatge amb el codi que haureu d'introduir a la pantalla per accedir finalment a l'Informe de Vida Laboral

| 11 Información                                         |                                               |  |
|--------------------------------------------------------|-----------------------------------------------|--|
| Se ha enviado el código a su teléfono móvil. Por favor | ntrodúzcalo en la casilla indicada más abajo. |  |
| 🛕 Introduzca su código                                 |                                               |  |
|                                                        | Acceder Cancelar                              |  |

nt © Seguridad Social. 2020. Todos los derechos reservados.

7. Finalment només caldrà accedir a l'informe a través de l'accés

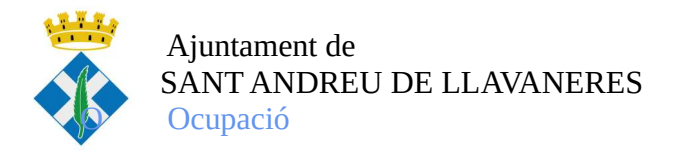

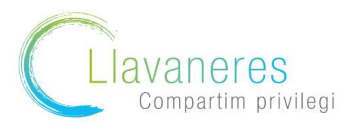

Seguridad Social - Sede Electrónica Informe De Vida Laboral

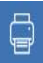

| A través de este servicio se | podrá consultar y/o obtener un informe estre la situación del selicitante en el Sistema de la Seguridad Social a la fecha de la petición. |
|------------------------------|----------------------------------------------------------------------------------------------------|
|                              | Pinche aqui para abrir el informe.                                                                                                    |
|                              |                                                                                                    |
|                              |                                                                                                    |

¢